# **EtihadWE Supplier End User Manual**

# **Vendor Registration Renewal**

الاتحاد للماء والكهرباء Etihad Water & Electricity

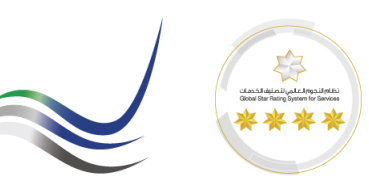

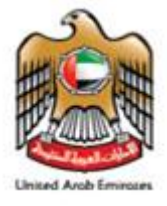

# **Table of Contents**

| ition Instruction           | . 2                                                                                                    |
|-----------------------------|----------------------------------------------------------------------------------------------------|
| SRM Login                   | 2                                                                                                    |
| Vendor Registration Renewal | 3                                                                                                    |
| Display Menu                | 3                                                                                                    |
| Confirmation Email          | 4                                                                                                    |
| Payment Invoice             | 4                                                                                                    |
| E-Payment                   | 5                                                                                                    |
| Payment Receipt.            | 5                                                                                                    |
|                             | Ition Instruction<br>SRM Login<br>Vendor Registration Renewal<br>Display Menu<br>Confirmation Email<br>Payment Invoice<br>E-Payment<br>Payment Receipt. |

الاتحاد للماء والكهرباء Etihad Water & Electricity

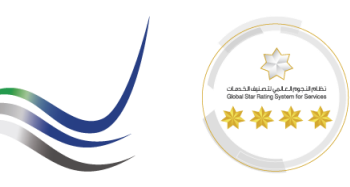

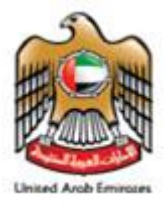

# **Execution Instruction**

## 1 SRM Login

Please make sure to use the Web Browsers

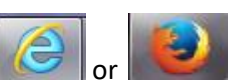

Ensure Correct URL for Supplier Registration Renewal.

#### https://srm.etihadwe.ae/bidder

|  | SAP NetWeaver                                                                                                    | 7 |
|--|----------------------------------------------------------------------------------------------------|---|
|  | Protocol cannot be switched to HTTPS; HTTPS is not configured/active No switch to HTTPS occurred, so it is not secure to send a password |   |
|  | Register here<br>User:*<br>Password:*<br>Language:<br>English                                                                            |   |
|  | Change Password Forgot your password?                                                                                                    | • |
|  | Copyright © 2023 SAP SE. All rights reserved.                                                                                            |   |

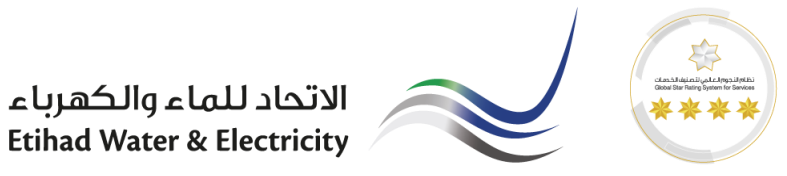

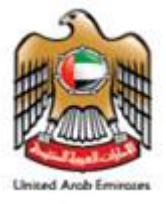

## 2 Vendor Registration Renewal

| SAP Business                                   | Client                                                          |                                                                   |
|------------------------------------------------|-----------------------------------------------------------------|-------------------------------------------------------------------|
| Work Overview RFx and Auctions Personalization | Work Overview                                                   | Personalization<br>SRM User Settings                              |
| Vendor Registration<br>Renewal                 | RFx and Auctions     Central Functions     Display Company Data | Vendor Registration Renewal<br>Renew Registration<br>Renew Vendor |

#### 2.1 Display Menu

Menu will display the current registration validity date. For renewal process, kindly select the attachment type as Renewal documents as shown below. And attach all the list of documents as shown below and click on renew.

| Supplier Renewal                                                                                                    |                                                                   |                                                                     |        |   |
|----------------------------------------------------------------------------------------------------|-------------------------------------------------------------------|---------------------------------------------------------------------|--------|---|
| Renewal Details<br>Certification Date: 07.12.2017                                                                                                    |                                                                   |                                                                     |        |   |
|                                                                                                    |                                                                   | Prove                                                               |        | ſ |
| Uploaded Attachments                                                                                                    |                                                                   | DIOWS                                                               | Attach | J |
| Uploaded Attachments                                                                                                    | File Type                                                         | File Size (Bytes)                                                   | Attach | J |
| Vploaded Attachments     File Name     RENEWAL DOCUMENTS-CHAMBER OF COMMERCE CERTIFICATE                                                                                                    | File Type<br>image/jpeg                                           | File Size (Bytes)<br>154394                                         | Attach | J |
| Vploaded Attachments     File Name     RENEWAL DOCUMENTS-CHAMBER OF COMMERCE CERTIFICATE     RENEWAL DOCUMENTS-COPY OF M.O.A.                                                                                                    | File Type<br>image/jpeg<br>image/jpeg                             | File Size (Bytes)<br>154394<br>154394                               | Attach | J |
| Image: Constraint of the second second se | File Type<br>image/jpeg<br>image/jpeg<br>image/jpeg               | File Size (Bytes)<br>154394<br>154394<br>154394                     | Attach | J |
| Image: Constraint of the second second se | File Type<br>image/jpeg<br>image/jpeg<br>image/jpeg<br>image/jpeg | File Size (Bytes)<br>154394<br>154394<br>154394<br>154394           | Attach | J |
| Image: Constraint of the second second se | File Type<br>image/jpeg<br>image/jpeg<br>image/jpeg<br>image/jpeg | File Size (Bytes)<br>154394<br>154394<br>154394<br>154394<br>154394 | Attach | J |

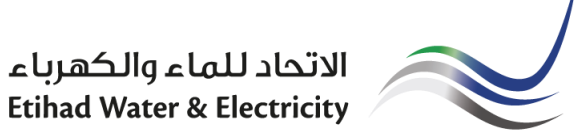

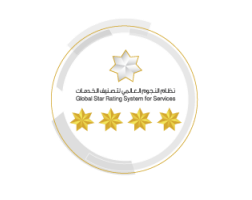

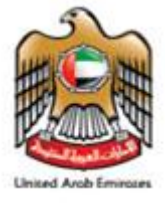

#### 3 Confirmation Email

A confirmation mail will be receive to proceed to procees for payment. Renewal charge of 500 AED (penalty of 100 AED per month upto 1200AED in case of delay)

## 4 Payment Invoice

Please click on the link in the confirmation mail to proceed for payment.

| FEWA Supplier Re                               | egistratio                                                 | on Payment                                                                                                    |                    |                                          |                    |
|------------------------------------------------|------------------------------------------------------------|----------------------------------------------------------------------------------------------------|--------------------|------------------------------------------|--------------------|
| ية للكهرباء والـماء<br>Federal Electricity & ۱ | ة الاتــحاد<br>Water Aut                                   | الهيئة<br>thority                                                                                                    |                    |                                          | Lined Auch Inneres |
|                                                |                                                            |                                                                                                    | Invoice            |                                          |                    |
|                                                | M/s TEST                                                   | APRIL 2nd                                                                                                    |                    | Date: 12/04/2018<br>Customer TRN: 898968 |                    |
|                                                | dubai<br>Utd.Arab Ei<br>000                                | mir.                                                                                                    |                    |                                          |                    |
|                                                | 212121212<br>sdsekfhjkhf                                   | 129<br>iejl@gmail.com                                                                                                    |                    |                                          |                    |
|                                                | SI.No#                                                     | Service Description                                                                                                    |                    | Service Charges(AED)                     |                    |
|                                                | 1                                                          | Registration Charges                                                                                                    |                    | 1000.00                                  |                    |
|                                                |                                                            | Total                                                                                                    |                    | 1000.00                                  |                    |
|                                                | One Thous                                                  | One Thousand Dirhams Only                                                                                                    |                    |                                          |                    |
|                                                |                                                            |                                                                                                    | Terms & Conditions |                                          |                    |
|                                                | These term<br>conditions of<br>terms and of<br>of the User | is and conditions apply to the User who us<br>carefully. By authorizing a payment to FEI<br>conditions. FEWA reserves all the rights to<br>to have read the terms and conditions be |                    |                                          |                    |
|                                                | *I agree to                                                | o the terms and conditions:                                                                                                    |                    | Pay Now                                  | ]                  |
|                                                |                                                            |                                                                                                    |                    |                                          |                    |

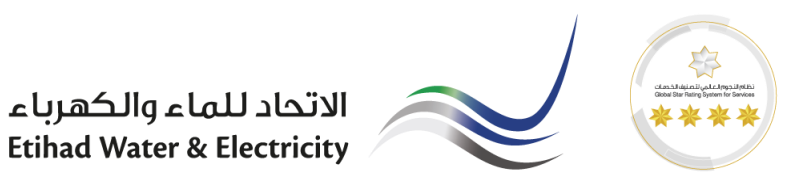

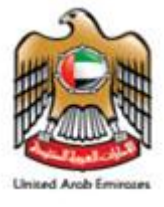

#### 5 E-Payment

Upon the successful completion of online payment, you will receive the payment receipt and the registration validity will be updated to one year.

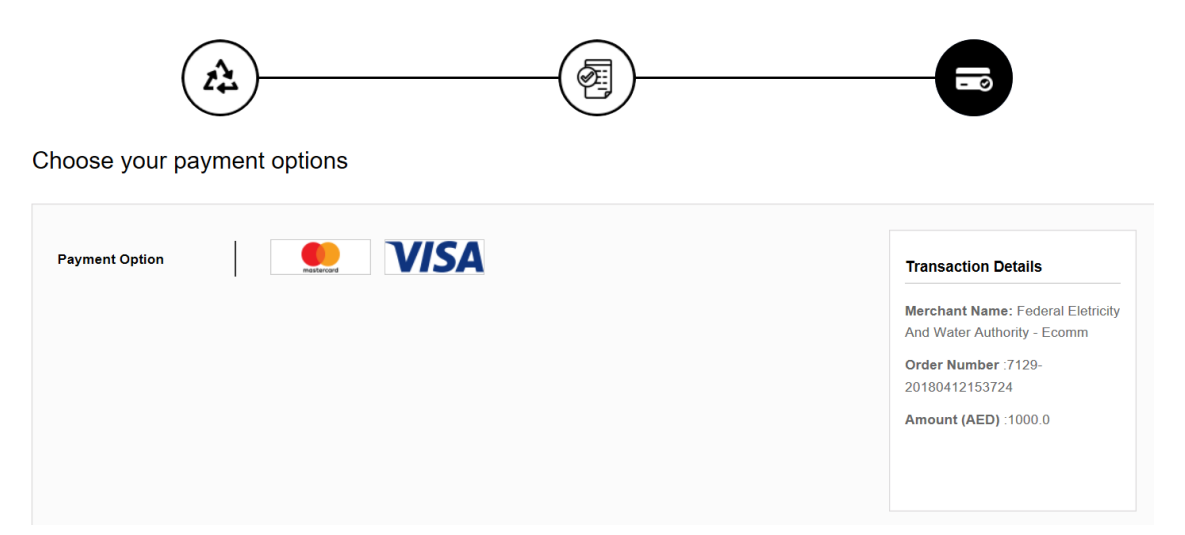

#### 6 Payment Receipt.

| دلم<br>Fed     | الکھریاء والے<br>eral Electricit              | الهيئة الاتحادية ل<br>ty & Water Authority |                           | VA                         | T.Dog    | Used Arab Encours      |  |
|----------------|-----------------------------------------------|--------------------------------------------|---------------------------|----------------------------|----------|------------------------|--|
|                |                                               |                                            | Tax Invoice<br>(Services) | VA                         | I Keg    |                        |  |
| Invoid         | Invoice No : Invoice Number Date : 21.10.2018 |                                            |                           |                            |          |                        |  |
| Custo<br>Custo | omer<br>omer Name                             | Company Name                               |                           | Payment Ref<br>Customer TR | No<br>N# | Ref Number             |  |
| Addro          | ess                                           | Address                                    |                           | Mobile                     |          | TRN Number             |  |
| Email          | I                                             | Email                                      |                           |                            |          |                        |  |
| #              |                                               | Service Descrip                            | tion                      |                            |          | (Service Charges (AED) |  |
| 01             | 01 Registration Renwal Charges                |                                            |                           |                            |          | 500.00                 |  |
|                | Total                                         |                                            |                           |                            |          | 500.00                 |  |
| Five I         | Five Hundred Dirhams Only                     |                                            |                           |                            |          |                        |  |
|                |                                               |                                            |                           |                            |          |                        |  |

This is an electronically generated document. No signature is required

Authorized Signature

End Of The Document.